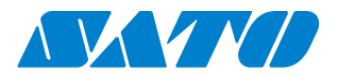

## QRコード印字手順書 -FX3-LX / FX3-LX Plus-

QRコード接続されたプリンタからはステータス情報を表す QRコードをラベルに印字することができます。当手順書では QRコードのプリンタ画面への表示から、ラベルへ印字するまでの手順を示します。

## QR コードを印字する

1. 電源ボタンを長押しし、プリンタの電源を入れます。ホーム画面から SOS Agent を開き、「SOS モード」が「オンデマンド」 となっていることを確認します。

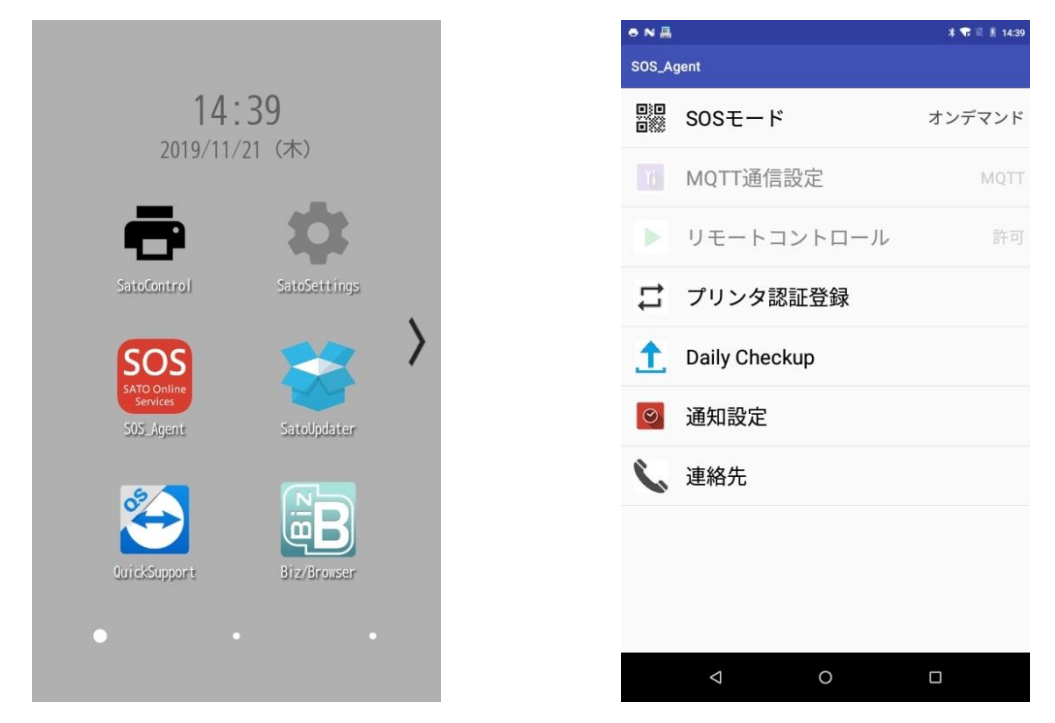

- 2. 「Daily Checkup(もしくは、SOS アップデート)」を選択します。
- 3. プリンタ画面に QR コードが表示されますので、この画面で「印字」をタップします

| 🖶 505 N 🗸 |                 | * 🐨 🗟 🛔 14:55 |
|-----------|-----------------|---------------|
|           |                 |               |
|           | 専用アプリでスキャン      |               |
|           | 印字位置調整(V: 0dot) |               |
|           | 印刷              |               |
|           | 閉じる             |               |
|           | キャンセル           |               |

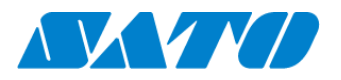

## プリンタラベルへの QR コード印字位置を調整したい場合

ラベルへ印字する QR コードの位置を調整したい場合、QR コード表示画面の印字位置調整メニューから調整を行うことができます。

また、QRコードを印字するには長さ33mm以上、幅33mm以上(台紙含まず)の用紙が必要となります。

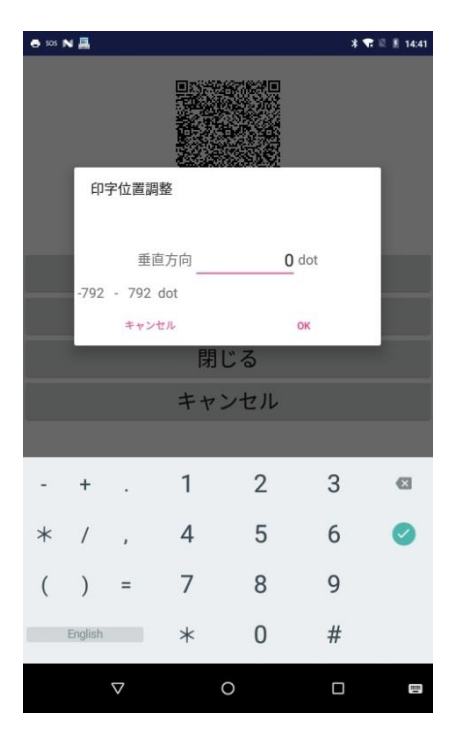